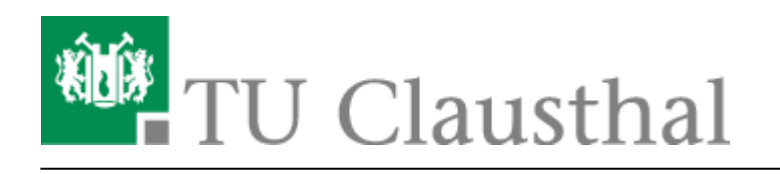

# Einbinden von Kalender, Kontakte und LDAP Adressbuch mit DavMail

Unter der Verwendung des DavMail-Servers können Sie Kalender, LDAP-Adressbuch und Kontakte synchronisieren. Anleitungen zur Konfiguration von Thunderbird zum Synchronisieren Ihrer Kalender, Kontakte und Adressbücher befinden sich hier in diesen Anleitungen.

- Thunderbird Kalendereinrichtung
- Thunderbird Eigene Kontakte
- Thunderbird LDAP-Adressbuch

### **Thunderbird Kalendereinrichtung**

• Klicken Sie mit der rechten Maustaste im Kalenderbereich auf eine beliebige Fläche, um einen neuen Kalender zu erstellen.

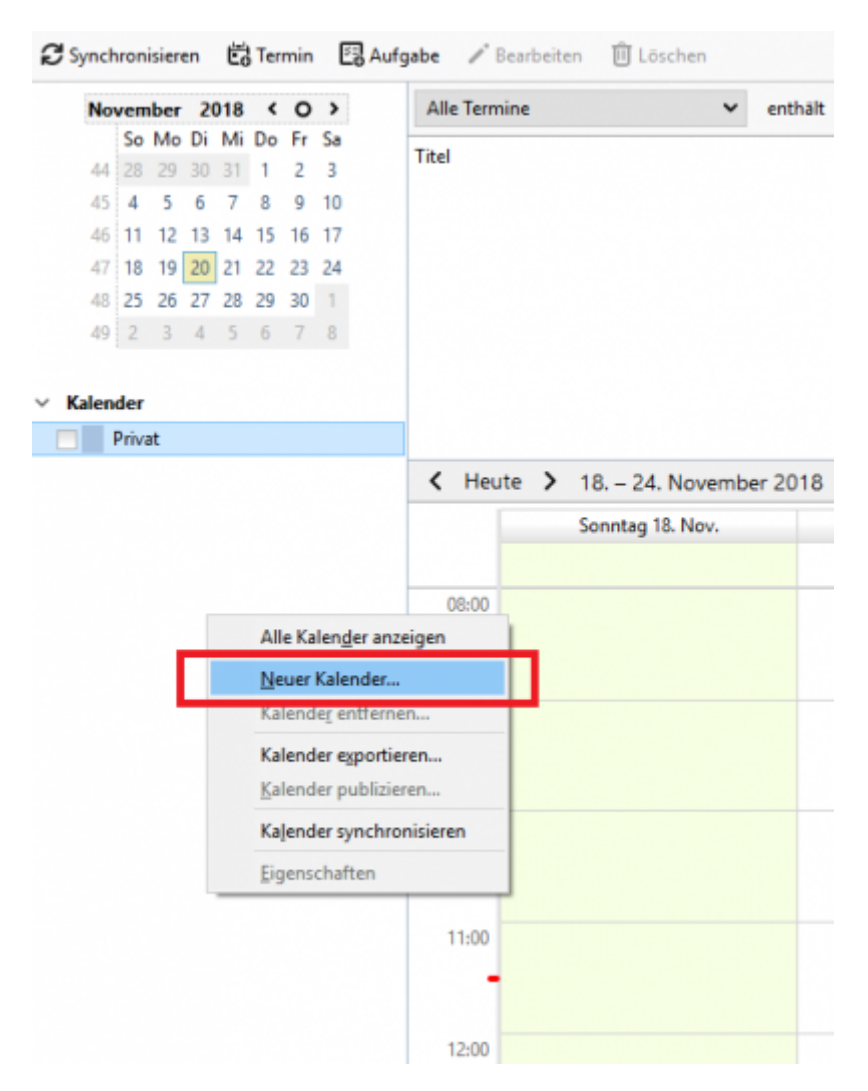

• Im nächsten Schritt wählen Sie "Im Netzwerk" aus und anschließend auf "Weiter".

| Neuen Kalender erstellen                                                                                                    | $\times$ |
|----------------------------------------------------------------------------------------------------|----------|
| Einen neuen Kalender erstellen                                                                                                    |          |
| Ort Ihres Kalenders feststellen                                                                                                    |          |
| Ihr Kalender kann auf Ihrem Computer oder auf einem Server<br>gespeichert werden, sodass Sie von anderen Orten darauf zugreifen bzw.<br>ihn mit Freunden oder Arbeitskollegen gemeinsam verwenden können. |          |
| O Auf meinem Computer<br>Im Netzwerk                                                                                                    |          |
| < Zurück Weiter > Abbreche                                                                                                    | n        |

https://doku.tu-clausthal.de/doku.php?id=e-mail\_und\_kommunikation:exchange:mozilla-thunderbird:kalender\_einbinden&rev=1747722566 Dieses Dokument stammt aus der Dokuwiki-Instanz mit dem Titel RZ-Dokumentationen, die vom Rechenzentrum der Technischen Universität Clausthal bereitgestellt wird. • Als Format muss "CalDAV" ausgewählt werden. Im Adressfeld geben Sie den gewünschten Kalender an.

Beispiel:https://davmail.rz.tu-clausthal.de/users/**abwesenheit@rz.tuclausthal.de**/calendar.Anstatt "abwesenheit@tu-clausthal", wird die E-Mail des gewünschten Kalenders benötigt.

| Neuer   | n Kalender e          | erstellen                                                               | × |
|---------|-----------------------|-------------------------------------------------------------------------|---|
| Einen   | neuen Kale            | ender erstellen                                                         |   |
| Ort Ihr | es Kalende            | rs feststellen                                                          |   |
|         | Geben Sie<br>Kalender | e die benötigten Informationen an, um auf Ihren externen<br>zuzugreifen |   |
|         | Format:               | ⊖ iCalendar (ICS)                                                       |   |
|         |                       | CalDAV                                                                  |   |
|         |                       | Sun Java System Calendar Server (WCAP)                                  |   |
|         | Adresse:              |                                                                         |   |
|         |                       | ✓ Offline-Unterstützung                                                 |   |
|         |                       |                                                                         |   |
|         |                       |                                                                         |   |
|         |                       |                                                                         |   |
|         |                       |                                                                         |   |
|         |                       | < Zurück Weiter > Abbrecher                                             | 1 |

 Geben Sie den Kalender einen passenden Namen. Falls sie Benachrichtigungen von diesen Kalender erhalten wollen, klicken auf "Erinnerungen anzeigen" und drücken Sie anschließend auf weiter.

| Neuen Kale                       | ender erstellen                                               |                                                                                                    | × |
|----------------------------------|---------------------------------------------------------------|----------------------------------------------------------------------------------------------------|---|
| <b>Einen neue</b><br>Ihren Kalen | <b>n Kalender erstellen</b><br>der anpassen                   |                                                                                                    |   |
| Sie<br>die                       | können Ihrem Kalend<br>ses Kalenders einfärb                  | er einen Namen geben und Ereignisse 🔷                                                                        |   |
| Na                               | me:                                                           | Abwesenheitskalender                                                                                         |   |
| Far                              | be:                                                           |                                                                                                    |   |
| Erir                             | nnerungen anzeigen:                                           |                                                                                                    |   |
| 4                                | Falls dieser Kalend<br>von oder an ander<br>unten eine E-Mail | ler zum Speichern von Einladungen<br>re Personen verwendet wird, sollte ihm X<br>-Adresse zugewiesen werden. |   |
| E-N                              | Mail:                                                         | Keine ~                                                                                                    |   |
|                                  |                                                               | Versenden der E-Mails über den                                                                               |   |
|                                  |                                                               | < Zurück Weiter > Abbreche                                                                                   | n |

• Darauffolgend erscheint das Authentifizierung Fenster. Geben Sie Ihren TUC-User und TUC-

Passwort ein. Um diese Abfrage zu speichern, bestätigen Sie die Checkbox.

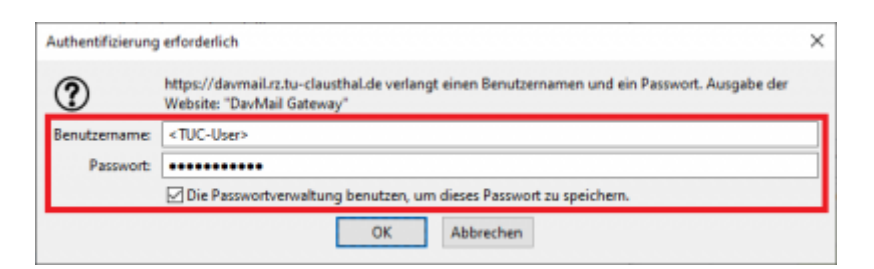

• Zum Abschluss klicken Sie auf die Fertigstellen Schaltfläche.

| Neuen Kalender erstellen                                   |                  |               | ×         |
|------------------------------------------------------------|------------------|---------------|-----------|
| <b>Einen neuen Kalender erstellen</b><br>Kalender erstellt |                  |               |           |
| Ihr Kalender wurde erstellt.                               |                  |               |           |
|                                                            |                  |               |           |
|                                                            |                  |               |           |
|                                                            |                  |               |           |
|                                                            |                  |               |           |
|                                                            |                  |               |           |
|                                                            | < <u>Z</u> urück | Fertigstellen | Abbrechen |

• Sie sollten nun die Kalendereinträge einsehen können.

### **Thunderbird Eigene Kontakte**

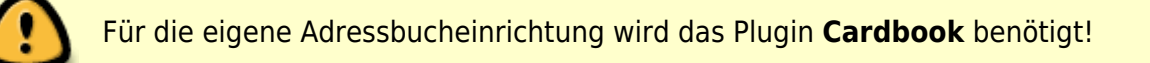

• Klicken Sie mit der rechten Maustaste im Cardbook auf eine beliebige freie Fläche und wählen Neues Adressbuch aus.

| ≡ | C Synchronisierer | 🖍 Verfassen 👻 🔅 Einste                                              | llungen     |         | Q Suchen. |
|---|-------------------|---------------------------------------------------------------------|-------------|---------|-----------|
|   |                   | Symbol Anzeigename                                                  | Emails      | Telefon | Geburts   |
|   | Neue              | s Adressbuch                                                        |             |         |           |
|   | Adres<br>Adres    | sbuch bearbeiten<br>sbuch löschen                                   |             |         |           |
|   | Adres             | sbuch deaktivieren<br>ibgeschützten Modus aktivieren                |             |         |           |
|   | Adres             | sbuch synchronisieren                                               |             |         |           |
|   | Neue              | Nachricht verfassen (Kopie / Cc)<br>Nachricht verfassen (Blindkopie | )<br>/ Bcc) |         |           |
|   | Per E-            | Mail senden<br>hneiden                                              |             |         |           |

• Klicken Sie auf Im Netzwerk an und anschließend auf weiter.

| Neues Adressbuch hinzufügen                                                                                                    | -   |        | ×   |
|----------------------------------------------------------------------------------------------------|-----|--------|-----|
| Neues Adressbuch hinzufügen                                                                                                    |     |        |     |
| Ort des neuen Adressbuchs                                                                                                    |     |        |     |
| Ist das Adressbuch lokal oder im Netzwerk gespeichert?   Lokal  Im Netzwerk  Standard Adressbücher von Thunderbird importieren  Standard Adressbücher non Thunderbird importieren |     |        |     |
| ◯ Suche nach Netzwerk-Adressbüchern                                                                                                    |     |        |     |
|                                                                                                    |     |        |     |
|                                                                                                    |     |        |     |
|                                                                                                    |     |        |     |
|                                                                                                    |     |        |     |
|                                                                                                    |     |        |     |
|                                                                                                    |     |        |     |
|                                                                                                    |     |        |     |
|                                                                                                    |     |        |     |
|                                                                                                    |     |        |     |
| < Zurück Weit                                                                                                    | a > | Abbrec | hen |

• Wählen Sie als Netzwerk-Adressbuch CardDAV aus. Danach setzen Sie die freien Felder wie

https://doku.tu-clausthal.de/doku.php?id=e-mail\_und\_kommunikation:exchange:mozilla-thunderbird:kalender\_einbinden&rev=1747722566 Dieses Dokument stammt aus der Dokuwiki-Instanz mit dem Titel RZ-Dokumentationen, die vom Rechenzentrum der Technischen Universität Clausthal bereitgestellt wird.

#### folgt:

- URL: https://davmail.rz.tu-clausthal.de/users/**TUC-User@tu-clausthal.de**/contacts, ersetzen sie das TUC-User@tu-clausthal.de mit ihrem eigener E-Mail-Addresse.
- Benutzername: <TUC-User>
- Passwort: <TUC-Passwort>
- Klicken Sie auf überprüfen und anschließend auf weiter.

| es Adressbuch hi<br>Art und Ort des ne                                     | nzufügen<br>iuen Netzwerk-Adressbuchs                                                                                                    |       |       |
|----------------------------------------------------------------------------|----------------------------------------------------------------------------------------------------|-------|-------|
|                                                                            |                                                                                                    |       |       |
| Art                                                                        |                                                                                                    |       |       |
| Welcher Art ist o                                                          | das Netzwerk-Adressbuch? (Achtung: Google hält sich nicht an vCard-Standards.)                                                                                                    |       |       |
| CardDA                                                                     |                                                                                                    |       |       |
| Google                                                                     | -                                                                                                    |       |       |
| OApple                                                                     |                                                                                                    |       |       |
| O Yahoo!                                                                   |                                                                                                    |       |       |
| 0.000                                                                      |                                                                                                    |       |       |
|                                                                            |                                                                                                    |       |       |
| Verbindung                                                                 |                                                                                                    |       |       |
| Advance für das i                                                          | CardDM/, Advarchuch, Sia Manan Garcuchan, Tail, UDL: annuahan (n.B., Mto/ch//cardda), agamala ora), Efir Googla, Advarchitchar sourc baing UDL annuahan mardan                                                                                                    |       |       |
| Adresse für das                                                            | CardDAV-Adressbuch. Sie können versuchen, Tei-URLs anzugeben (z.B. http:///carddav.example.org). Für Google-Adressbücher muss keine URL angegeben werden.                                                                                                    |       |       |
| Adresse für das<br>URL:                                                    | CardDAV-Adressbuch. Sie können versuchen, Teil-URLs anzugeben (z.B. http:(s)://carddav.example.org). Für Google-Adressbücher muss keine URL angegeben werden.<br>https://davmail.rz.tu-clausthal.de/users/TUC-User@tu-clausthal.de/contacts                                                                                                    |       |       |
| Adresse für das<br>URL:<br>Zugangsdaten fr                                 | CardDAV-Adressbuch. Sie können versuchen, Teil-URLs anzugeben (z.B. http:(5)//carddav.example.org). Für Google-Adressbücher muss keine URL angegeben werden.<br>https://davmail.rz.tu-clausthal.de/users/TUC-User@tu-clausthal.de/contacts                                                                                                    |       |       |
| Adresse für das<br>URL:<br>Zugangsdaten fi<br>Benutzername                 | CardDAV-Adressbuch. Sie können versuchen, Tel-URLs anzugeben (z.B. http:/s)//carddav.example.org). Für Google-Adressbücher muss keine URL angegeben werden.<br>https://davmail.rz.tu-clausthal.de/users/TUC-User@tu-clausthal.de/contacts<br>ür das Adressbuch. Für Google-Adressbücher sollte der Benutzername der Email-Adresse entsprechen.                                                                                                    |       |       |
| Adresse für das<br>URL:<br>Zugangsdaten fr<br>Benutzername:                | CardDAV-Adressbuch. Sie können versuchen, Tel-URLs anzugeben (z.B. http://j/carddav.example.org). Für Google-Adressbücher muss keine URL angegeben werden.<br>https://davmail.rz.tu-clausthal.de/users/TUC-User@tu-clausthal.de/contacts<br>ür das Adressbuch. Für Google-Adressbücher sollte der Benutzername der Email-Adresse entsprechen.                                                                                                    |       |       |
| Adresse für das<br>URL:<br>Zugangsdaten fr<br>Benutzername:<br>Passwort:   | CardDAV-Adressbuch. Sie können versuchen, Tel-URLs anzugeben (z.B. http://carddav.example.org). Für Google-Adressbücher muss keine URL angegeben werden.<br>https://davmail.rz.tu-clausthal.de/users/TUC-User@tu-clausthal.de/contacts<br>ür das Adressbuch. Für Google-Adressbücher sollte der Benutzername der Email-Adresse entsprechen.<br><tuc-user></tuc-user>                                                                                                    |       |       |
| Adresse für das i<br>URL:<br>Zugangsdaten fr<br>Benutzername:<br>Passwort: | CardDAV-Adressbuch. Sie können versuchen, Tel-URLs anzugeben (z.B. http://carddav.example.org). Für Google-Adressbücher muss keine URL angegeben werden.<br>https://davmail.rz.tu-clausthal.de/users/TUC-User@tu-clausthal.de/contacts<br>ür das Adressbuch. Für Google-Adressbücher sollte der Benutzername der Email-Adresse entsprechen.<br><tuc-user> </tuc-user>                                                                                                    |       |       |
| Adresse für das i<br>URL:<br>Zugangsdaten fr<br>Benutzername:<br>Passwort: | CardDAV-Adressbuch. Sie können versuchen, Tel-URLs anzugeben (z.B. http://carddav.example.org). Für Google-Adressbücher muss keine URL angegeben werden.<br>https://davmail.rz.tu-clausthal.de/users/TUC-User@tu-clausthal.de/contacts<br>ür das Adressbuch. Für Google-Adressbücher sollte der Benutzername der Email-Adresse entsprechen.<br><tuc-user> <tuc-user>   Die Passwortverwaltung benutzen, um dieses Passwort zu speichern.</tuc-user></tuc-user>                                                                                          |       |       |
| Adresse für das i<br>URL:<br>Zugangsdaten fi<br>Benutzername:<br>Passwort: | CardDAV-Adressbuch. Sie können versuchen, Tel-URLs anzugeben (z.B. http://carddav.example.org). Für Google-Adressbücher muss keine URL angegeben werden.<br>https://davmail.rz.tu-clausthal.de/users/TUC-User@tu-clausthal.de/contacts<br>ür das Adressbuch. Für Google-Adressbücher sollte der Benutzername der Email-Adresse entsprechen.<br><tuc-user> <tuc-user>   Die Passwortverwaltung benutzen, um dieses Passwort zu speichern.</tuc-user></tuc-user>                                                                                          | Überp | rüfen |
| Adresse für das i<br>URL:<br>Zugangsdaten f<br>Benutzername:<br>Passwort:  | CardDAV-Adressbuch. Sie können versuchen, Tell-URLs anzugeben (z.B. http://carddav.example.org). Für Google-Adressbücher muss keine URL angegeben werden.<br>https://davmail.rz.tu-clausthal.de/users/TUC-User@tu-clausthal.de/contacts  Gr das Adressbuch. Für Google-Adressbücher sollte der Benutzername der Email-Adresse entsprechen.  CUC-User> Die Passwortverwaltung benutzen, um dieses Passwort zu speichem.                                                                                                    | Überp | rüfen |
| Adresse für das i<br>URL:<br>Zugangsdaten fr<br>Benutzername:<br>Passwort: | CardDAV-Adressbuch. Sie können versuchen, Tel-URLs anzugeben (z.B. http://carddav.example.org). Für Google-Adressbücher muss keine URL angegeben werden.<br>https://davmail.rz.tu-clausthal.de/users/TUC-User@tu-clausthal.de/contacts<br>Gr das Adressbuch. Für Google-Adressbücher sollte der Benutzername der Email-Adresse entsprechen.<br>Gr das Adressbuch. Für Google-Adressbücher sollte der Benutzername der Email-Adresse entsprechen.     CTUC-User>    Passwort anzeigen  Die Passwortverwaltung benutzen, um dieses Passwort zu speichern. | Überp | rüfen |
| Adresse für das i<br>URL:<br>Zugangsdaten fr<br>Benutzername:<br>Passwort: | CardDAV-Adressbuch. Sie können versuchen, Tel-URLs anzugeben (z.B. http://j/carddav.example.org). Für Google-Adressbücher muss keine URL angegeben werden.<br>https://davmail.rz.tu-clausthal.de/users/TUC-User@tu-clausthal.de/contacts<br>Gr das Adressbuch. Für Google-Adressbücher sollte der Benutzername der Email-Adresse entsprechen.<br><tuc-user><br/>ereeneeneeneeneeneeneeneeneeneeneeneenee</tuc-user>                                                                                                    | Oberp | rüfen |
| Adresse für das i<br>URL:<br>Zugangsdaten fr<br>Benutzername:<br>Passwort: | CardDAV-Adressbuch. Sie können versuchen, Tel-URLs anzugeben (z.B. http://j/carddav.example.org). Für Google-Adressbücher muss keine URL angegeben werden.<br>https://davmail.rz.tu-clausthal.de/users/TUC-User@tu-clausthal.de/contacts<br>ür das Adressbuch. Für Google-Adressbücher sollte der Benutzemame der Email-Adresse entsprechen.<br><tuc-user>    CTUC-User&gt;   Die Passwortverwaltung benutzen, um dieses Passwort zu speichern.</tuc-user>                                                                                              | Überp | rüfen |

• Geben Sie ihren Kontakten einen Namen und klicken Sie auf weiter.

| •                       |                             |                         |                        |                      |                 |                   |                    |        |                          |            | -       | ~  |
|-------------------------|-----------------------------|-------------------------|------------------------|----------------------|-----------------|-------------------|--------------------|--------|--------------------------|------------|---------|----|
| Neues                   | Adressbuc                   | h hinzufügen            |                        |                      |                 |                   |                    |        |                          | -          | ц       | ^  |
| Neues Adi<br>Eigenschaf | ressbuch hi<br>ften der Adr | inzufügen<br>ressbücher |                        |                      |                 |                   |                    |        |                          |            |         |    |
| -,                      |                             |                         |                        |                      |                 |                   |                    |        |                          |            |         |    |
| Es                      | wurden mi                   | ehrere Adressbücher ge  | funden. Wählen Sie, we | liche Adressbücher g | geöffnet werden | sollen und vergeb | en Sie Namen für d | liese. |                          |            |         |    |
| A                       | usgewählt                   | Name                    |                        |                      |                 |                   | Farbe              | vCard  | Schreibgeschützter Modus | Benutze um | biuur   |    |
| E                       | 3                           | Kontakte                |                        |                      |                 |                   |                    | 3.0 ~  |                          |            |         |    |
|                         |                             |                         |                        |                      |                 |                   |                    |        |                          |            |         |    |
|                         |                             |                         |                        |                      |                 |                   |                    |        |                          |            |         |    |
|                         |                             |                         |                        |                      |                 |                   |                    |        |                          |            |         |    |
|                         |                             |                         |                        |                      |                 |                   |                    |        |                          |            |         |    |
|                         |                             |                         |                        |                      |                 |                   |                    |        |                          |            |         |    |
|                         |                             |                         |                        |                      |                 |                   |                    |        |                          |            |         |    |
|                         |                             |                         |                        |                      |                 |                   |                    |        |                          |            |         |    |
|                         |                             |                         |                        |                      |                 |                   |                    |        |                          |            |         |    |
|                         |                             |                         |                        |                      |                 |                   |                    |        |                          |            |         |    |
|                         |                             |                         |                        |                      |                 |                   |                    |        |                          |            |         |    |
|                         |                             |                         |                        |                      |                 |                   |                    |        |                          |            |         |    |
|                         |                             |                         |                        |                      |                 |                   |                    |        |                          |            |         |    |
|                         |                             |                         |                        |                      |                 |                   |                    |        |                          |            |         |    |
|                         |                             |                         |                        |                      |                 |                   |                    |        |                          |            |         |    |
|                         |                             |                         |                        |                      |                 |                   |                    |        |                          | _          |         | -  |
|                         |                             |                         |                        |                      |                 |                   |                    |        | < Zurück We              | iter > A   | bbreche | an |
|                         |                             |                         |                        |                      |                 |                   |                    |        |                          |            |         |    |

• Klicken Sie auf Fertigstellen, um die Konfiguration abzuschließen.

| Neues Adressbuch hinzufügen                                   | -      |        | ×   |
|---------------------------------------------------------------|--------|--------|-----|
| Neues Adressbuch hinzufügen<br>Einstellungen der Adressbücher |        |        |     |
| Ihr neues Adressbuch wurde erfolgreich konfiguriert.          |        |        |     |
|                                                               |        |        |     |
|                                                               |        |        |     |
|                                                               |        |        |     |
|                                                               |        |        |     |
|                                                               |        |        |     |
|                                                               |        |        |     |
|                                                               |        |        |     |
|                                                               |        |        |     |
|                                                               |        |        |     |
|                                                               |        |        | _   |
| < Zurück Fertige                                              | tellen | Abbrec | hen |

## **Thunderbird LDAP-Adressbuch**

• Starten Sie das Adressbuch in ihrem E-Mail Reiter.

| Datei Bearbeiten Ansicht Naviga | ation Nachricht Iermine und Aufgaben Egtras Hilfe |
|---------------------------------|---------------------------------------------------|
| 💻 Lokale Ordner                 | 🛗 Kalender 🗙 🗾 CardBook 🗙                         |
| 🖓 Abrufen 🔽 🧨 Verfassen 🗸       | Chat & Adressbuch Schlagwörter ~ TSchnellfilter   |
| Alle Ordner 🗸 🗸                 | Thunderhind E Mail Lakale Ondner                  |
| v 🖳 Lokale Ordner               | I nunderbird E-Mail - Lokale Ordner               |
| Papierkorb                      |                                                   |
| 🖄 Postausgang                   | Konten                                            |
|                                 | Konten-Einstellungen bearbeiten                   |
|                                 | 🚎 Konto einrichten:                               |
|                                 | 🖂 E-Mail 🖓 Chat 🦳 Newsgruppen 🔕 Feeds             |
|                                 | Einen neuen Kalender erstellen                    |

 Es öffnet sich ein neues Fenster mit den Titel Adresbuch. Klicken Sie auf Datei → Neu → Ldap-Verzeichnis.

| Adressbuch 1.                                 | nsicht Extras <u>F</u> | jilfe                                                          |                                           |                  | - 0                    | ×   |
|-----------------------------------------------|------------------------|----------------------------------------------------------------|-------------------------------------------|------------------|------------------------|-----|
| Neu<br>Druckvorschau: K                       | <b>&gt;</b><br>Kontakt | <u>K</u> ontakt Strg+N<br><u>V</u> erteilerliste<br>Adressbuch | n 🗊 Löschen<br>terner Adressbücher werder | Q Name oder E-Ma | iil-Adresse<br>ezeigt. |     |
| Kontakt dr <u>u</u> cken.<br>Seite einrichten |                        | LDAP-Verzeichnis<br>Nachricht Strg+M                           | 2. Chatname<br>lausthal.de                | Organisation     | Tel. dienstlich        | E\$ |
| Druckvorschau: A<br>Adressbuch druc           | Adressbuch             |                                                                | _                                         |                  |                        |     |
| 2                                             | Jugen                  |                                                                |                                           |                  |                        |     |
|                                               |                        |                                                                |                                           |                  |                        |     |

- Geben Sie im neuem Fenster folgende Daten ein:
  - Name: TU-Adressbook
  - Serveradresse: davmail.rz.tu-clausthal.de
  - Basis-DN: ou=people
  - Port-Nummer: 636
  - Bind-DN: TU-CLAUSTHAL\<TUC-User>
  - $\circ\,$  den Haken in Verschlüsselte Verbindung (SSL) setzen.

| Name:          | TU-Adressbook                       |        |
|----------------|-------------------------------------|--------|
| Serveradresse: | davmail.rz.tu-clausthal.de          |        |
| Basis-DN:      | ou=people                           | Suchen |
| Port-Nummer:   | 636 🜩                               |        |
| Bind-DN:       | TU-CLAUSTHAL\ <tuc-user></tuc-user> |        |

• Wenn die Konfiguration fertiggestellt wurde, erscheint in der linken Spalte das neue TU-Adressbook. Klicken Sie auf das Adressbuch und suchen Sie nach einer Person.

| LDAP-Verzeichnisserver verlangt Passwort X |                                                                 |    |  |  |  |  |  |
|--------------------------------------------|-----------------------------------------------------------------|----|--|--|--|--|--|
| ?                                          | Bitte geben Sie Ihr Passwort an für:                            |    |  |  |  |  |  |
| _                                          | davmail.rz.tu-clausthal.de                                      |    |  |  |  |  |  |
|                                            | •••••                                                           |    |  |  |  |  |  |
|                                            | Die Passwortverwaltung benutzen, um dieses Passwort zu speicher | n. |  |  |  |  |  |
|                                            | OK Abbrechen                                                    |    |  |  |  |  |  |

• Anschließend wird das TUC-Passwort für den Nutzer abgefragt, den Sie zuvor angegeben haben.

| Adressbuch                                                                   | - 0                                                    | ×                                            |          |              |                         |    |
|------------------------------------------------------------------------------|--------------------------------------------------------|----------------------------------------------|----------|--------------|-------------------------|----|
| Datei Bearbeiten Ansicht                                                     | t <b>Extras <u>H</u>ilfe</b><br>eue Liste 🗭 Bearbeiten | Q. Ebeling ×                                 |          |              |                         |    |
| Alle Adressbücher     Persönliressbuch     TU-Addressbook     Gesammedressen | Name A                                                 | E-Mail-Adresse<br>ebeling@rz.tu-clausthal.de | Chatname | Organisation | Tel. dienstlich<br>2084 | E  |
|                                                                              |                                                        |                                              |          |              |                         |    |
| 1 Übereinstimmung gefun                                                      | den                                                    |                                              |          |              |                         | .1 |

https://doku.tu-clausthal.de/doku.php?id=e-mail\_und\_kommunikation:exchange:mozilla-thunderbird:kalender\_einbinden&rev=1747722566 Dieses Dokument stammt aus der Dokuwiki-Instanz mit dem Titel RZ-Dokumentationen, die vom Rechenzentrum der Technischen Universität Clausthal bereitgestellt wird.

Direkt-Link: https://doku.tu-clausthal.de/doku.php?id=e-mail\_und\_kommunikation:exchange:mozilla-thunderbird:kalender\_einbinden&rev=1747722566

Letzte Aktualisierung: 08:29 20. May 2025

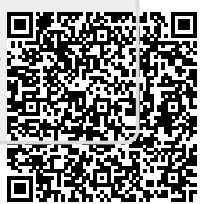